# **VB** LEASING

# Rejestracja w Portalu VB Leasing i dostęp do e-faktury

### Krok 1 Wejdź na stronę **klient.vbleasing.pl** i kliknij: Rejestracja

#### Krok 2

Uzupełnij pola wykorzystując dane z faktury (kod klienta, nr faktury, kwota netto) i kliknij: "Dalej"

| Faktu                                                                | ira VAT nr                                                                                                    | 2016 10 0/                                                                                                    |                                                                                                    |                                                                                                    |                                                                                                    |                                                      |                                                                                                    |                                                                                   |
|----------------------------------------------------------------------|----------------------------------------------------------------------------------------------------|----------------------------------------------------------------------------------------------------|----------------------------------------------------------------------------------------------------|----------------------------------------------------------------------------------------------------|----------------------------------------------------------------------------------------------------|------------------------------------------------------|----------------------------------------------------------------------------------------------------|-----------------------------------------------------------------------------------|
| Data s                                                               | rystawienia.<br>nrzedażv:                                                                                                    | 2016-10-04                                                                                                    | Ada                                                                                                    | es korespondenc                                                                                                    | yjny nabywcy:                                                                                                    |                                                      |                                                                                                    |                                                                                   |
| Termin                                                               | 1 zapłaty:                                                                                                    | 2016-10-15                                                                                                    | KII                                                                                                    | Einancowa 1/3                                                                                                    | 1g S.A                                                                                                    |                                                      |                                                                                                    |                                                                                   |
| Sposó                                                                | b zapłaty:                                                                                                    | Przelew                                                                                                    | 34                                                                                                    | -567 Biznesow                                                                                                    | 10                                                                                                    |                                                      |                                                                                                    |                                                                                   |
| Sprzeda                                                              | wca:                                                                                                    |                                                                                                    | 54                                                                                                    |                                                                                                    |                                                                                                    |                                                      |                                                                                                    |                                                                                   |
| VB Le                                                                | asing S.A                                                                                                    |                                                                                                    |                                                                                                    |                                                                                                    |                                                                                                    |                                                      |                                                                                                    |                                                                                   |
| ul. Fab                                                              | ryczna 6                                                                                                    |                                                                                                    |                                                                                                    |                                                                                                    |                                                                                                    |                                                      |                                                                                                    |                                                                                   |
| 53-609                                                               | Wrocław                                                                                                    |                                                                                                    | Nal                                                                                                    | ywca:                                                                                                    |                                                                                                    |                                                      |                                                                                                    |                                                                                   |
| NIP: 5                                                               | 213482474                                                                                                    |                                                                                                    | Kli                                                                                                    | ent VB Leasir                                                                                                    | ng S.A                                                                                                    |                                                      |                                                                                                    |                                                                                   |
|                                                                      |                                                                                                    |                                                                                                    | ul.                                                                                                    | Finansowa 1/2                                                                                                    | 2                                                                                                    |                                                      |                                                                                                    |                                                                                   |
| Pankr'                                                               |                                                                                                    |                                                                                                    | 34                                                                                                    | -567 Biznesow                                                                                                    | 10                                                                                                    |                                                      |                                                                                                    |                                                                                   |
| Dalik.                                                               |                                                                                                    |                                                                                                    |                                                                                                    | 3. 433 <i>1 CC300</i> /                                                                                                    | n                                                                                                    |                                                      |                                                                                                    |                                                                                   |
| Konto                                                                | 00,0000,000                                                                                                    |                                                                                                    | NI                                                                                                    | P: 1234507690                                                                                                    | 5                                                                                                    |                                                      |                                                                                                    |                                                                                   |
| Konto:<br>tel. 80                                                    | 00 0000 000                                                                                                    | 00000 0000 0000<br>33 44 900, klient@vbl.pl                                                                                                    | NI                                                                                                    | -: 1234367690                                                                                                    | 5                                                                                                    |                                                      |                                                                                                    |                                                                                   |
| Konto:<br>tel. 80<br>Ka                                              | 00 0000 0000<br>1 199 199, 71<br>od klienta: 123                                                                                                    | 0 0000 0000 0000<br>33 44 900, klient@vbl.pl<br>44567890                                                                                                    | Nume                                                                                                    | r umowy: 1234<br>Gena jedn.<br>bez podatku                                                                                                   | 456789<br>Wartość<br>bez podatku                                                                                                    | %<br>VAT                                             | Wartość VAT                                                                                                    | Wartość z<br>podatkiem                                                            |
| Konto:<br>tel. 80<br>Kc                                              | 00 0000 0000<br>1 199 199, 71<br>od klienta: 123                                                                                                    | 0 0000 0000 0000<br>33 44 900, klient@vbl.pl<br>44567890<br>Nazwa towaru lub uslugi<br>2                                                                                                    | Nume<br>IIosć<br>3                                                                                                    | r umowy: 1234<br>Cena jeda.<br>bez podatku<br>4                                                                                              | 456789<br>Wartość<br>bez podatku<br>5                                                                                                    | %<br>VAT                                             | Wartość VAT                                                                                                    | Wartość z<br>podatkiem<br>8                                                       |
| tel. 80                                                              | 00 0000 0000<br>1 199 199, 71<br>od klienta: 123                                                                                                    | 33 44 900, klient@vbl.pl<br>4567890<br>Nazwa towaru lub usłagi<br>2                                                                                                    | Nume<br>Rosć<br>3                                                                                                    | r umowy: 1234<br>Gena jeda.<br>bez podatku<br>4                                                                                              | 456789<br>Wartość<br>bez podatku<br>5                                                                                                    | %<br>VAT<br>6                                        | Wartość VAT                                                                                                    | Wartość z<br>podatkiem<br>8                                                       |
| Konto:<br>tel. 80<br>Kc                                              | 00 0000 0000<br>1 199 199, 71<br>ad klienta: 123                                                                                                    | 20000 0000 0000<br>33 44 900, klient@vbl.pl<br>44567890<br>Nazwa towaru lub usługi<br>2                                                                                                    | NII<br>Nume<br>1066<br>3                                                                                                    | r umowy: 1234<br>Cena jedn.<br>bez podatku<br>4<br>RAZEM:                                                                                    | 456789<br>Wartość<br>bez podatku<br>5<br>953,01                                                                                                    | %<br>VAT<br>6                                        | Wartość VAT<br>7<br>219,19                                                                                           | Wartość z<br>podatkiem<br>8<br>1172,20                                            |
| Konto:<br>tel. 80<br>Kc                                              | 00 0000 0000<br>1 199 199, 71<br>d klienta: 123                                                                                                    | 2<br>33 44 900, klient@vbl.pl<br>4567880<br>Nazwa towaru lub unlugi<br>2<br>1 172,20                                                                                                    | Nume<br>1006                                                                                                    | r umowy: 1234<br>Cena jeda.<br>bez podatku<br>4<br>RAZEM:                                                                                    | 456789<br>Wartość<br>bez podatku<br>5<br>953,01<br>953,01                                                                                                    | %<br>VAT<br>6<br>X<br>23                             | Wartość VAT<br>7<br>219,19<br>219,19<br>0.00                                                                         | Wartość z<br>podatkiem<br>8<br>1172,20<br>1172,20<br>0.00                         |
| Konto:<br>tel. 80<br>Ko                                              | 00 0000 0000<br>1 199 199, 71<br>od klienta: 123                                                                                                    | 20000 0000 0000<br>33 44 900, klient@vbl.pl<br>4567890<br>2<br>1 172,20                                                                                                    | Nume<br>Boćć<br>3                                                                                                    | r umowy: 1234<br>Cena jedn.<br>bez podatku<br>4<br>RAZEM:<br>w tym:                                                                          | 456789<br>Wartość<br>bez podatku<br>5<br>953,01<br>953,01<br>0,00<br>0,00                                                                                                    | %<br>VAT<br>6<br>23<br>8<br>ZW                       | Wartość VAT<br>7<br>219,19<br>219,19<br>0,00<br>0,00                                                                 | Wartość z<br>podstkiem<br>8<br>1172,20<br>0,00<br>0,00                            |
| Konto:<br>tel. 80<br>Lp.                                             | 00 0000 0000<br>1 199 199, 71<br>od klienta: 123                                                                                                    | 2<br>33 44 900, klient@vbl.pl<br>4567590<br>Nares towaru lub uslagi<br>2<br>1 172,20                                                                                                    | Nume<br>1062<br>3                                                                                                    | r umowy: 1234<br>Cena jedn.<br>bez podatku<br>4<br>RAZEM:<br>w tym:                                                                          | 456789<br>Wartość<br>bez podatku<br>5<br>953,01<br>0,00<br>0,00<br>0,00                                                                                                    | %<br>VAT<br>6<br>23<br>8<br>ZW<br>NP                 | Wartość VAT<br>7<br>219,19<br>219,19<br>0,00<br>0,00<br>0,00                                                         | Wartość z<br>podatkiem<br>8<br>1172,20<br>0,00<br>0,00<br>0,00                    |
| Konto:<br>tel. 80<br>L.p.                                            | 00 0000 0000<br>1 199 199, 71<br>d klienta: 123<br>Do zapłaty                                                                                                    | 00000 0000 0000<br>33 44 900, klient@vbl.pl<br>4567890<br>Nzws towaru luki urluşi<br>2<br>1 172,20                                                                                                    | Nume<br>1062<br>3                                                                                                    | r umowy: 1234<br>Cena jedn.<br>bez podatku<br>4<br>RAZEM:<br>w tym:                                                                          | 456789<br>Wartość<br>bez podatku<br>5<br>953,01<br>953,01<br>0,00<br>0,000<br>0,000                                                                                                    | %<br>VAT<br>6<br>23<br>8<br>ZW<br>NP<br>0            | Wartość VAT<br>7<br>219,19<br>219,19<br>0,00<br>0,000<br>0,000<br>0,000                                              | Wartość z<br>podstkiem<br>8<br>1172,20<br>0,00<br>0,00<br>0,00<br>0,00            |
| Konto:<br>tel. 80<br>Kc                                              | 00 0000 0000<br>1 199 199, 71<br>d klienta: 123<br>Do zapłaty<br>Słowni                                                                                                 | 2<br>33 44 900, klient@vbl.pl<br>4557890<br>Nazwa towaru lub uslagi<br>2<br>1 172,20<br>el jeden tyskje: sto siedemddiesigt dw                                                                                                    | Nume<br>1062<br>3<br>va 20/100 PL                                                                                                    | r umowy: 1234<br>Cena jedn.<br>bez podotku<br>4<br>RAZEM:<br>w tym:<br>N                                                                     | 456789<br>Wartość<br>bez podstku<br>5<br>953,01<br>0,00<br>0,00<br>0,00<br>0,00                                                                                                    | %<br>VAT<br>6<br>23<br>8<br>ZW<br>NP<br>0            | Wartość VAT<br>7<br>219,19<br>0,00<br>0,00<br>0,00<br>0,00                                                           | Wartość z<br>podstkiem<br>8<br>1172,20<br>0,00<br>0,00<br>0,00<br>0,00            |
| Konto:<br>tel. 80<br>Kc                                              | 00 0000 0001<br>1 199 199, 71<br>od klienta: 123<br>Do zapłaty<br>Słowni                                                                                                | 00000 0000 0000<br>33 44 900, klient@vbl.pl<br>4567890                                                                                                    | Nume<br>1002<br>13<br>Nume<br>1002<br>1002<br>Nume<br>1002<br>Nume<br>1002<br>1002<br>Nume<br>1002<br>1002<br>10 | r umowy: 1234<br>Cena jeda.<br>bez podatku<br>4<br>RAZEM:<br>w tym:<br>N                                                                     | 456789<br>Wartość<br>bez podstku<br>5<br>953,01<br>0,00<br>0,00<br>0,00<br>0,00                                                                                                    | %<br>VAT<br>6<br>23<br>8<br>ZW<br>NP<br>0            | Wartość VAT<br>7<br>219,19<br>219,19<br>0,00<br>0,00<br>0,00<br>0,00                                                 | Wartość z<br>podstkiem<br>8<br>1172,20<br>0,00<br>0,00<br>0,00<br>0,00            |
| Konto:<br>tel. 80<br>Lp.<br>1                                        | 00 000 000<br>1 199 199, 71<br>d klienta: 123<br>Do zapłaty<br>Słowni<br>Prosimy o realizor                                                                             | 20000 0000 0000  33 44 900, kilent@vb.pl  4557890  7  7  7  7  7  7  7  7  7  7  7  7  7  7  7  7  7  7  7  7  7  7  7  7  7  7  7  7  7  7  7  7  7  7  7  7  7  7  7  7  7  7  7  7  7  7  7  7  7  7  7  7  7  7  7  7  7  7  7  7  7  7  7  7  7  7  7  7  7  7  7  7  7  7  7  7  7  7  7  7  7  7  7  7  7  7  7  7  7  7  7  7  7  7  7  7  7  7  7  7  7  7  7  7  7  7  7  7  7  7  7  7  7  7  7  7  7  7  7  7  7  7  7  7  7  7  7  7  7  7  7  7  7  7  7  7  7  7  7  7  7  7  7  7  7  7  7  7  7  7  7  7  7  7  7  7  7  7  7  7  7  7  7  7  7  7  7  7  7  7  7  7  7  7  7  7  7  7  7  7  7  7  7  7  7  7  7  7  7  7  7  7  7  7  7  7  7  7  7  7  7  7  7  7  7  7  7  7  7  7  7  7  7  7  7  7  7  7  7  7  7  7  7  7  7  7  7  7  7  7  7  7  7  7  7  7  7  7  7  7  7  7  7  7  7  7  7  7  7  7  7  7  7  7  7  7  7  7  7  7  7  7  7  7  7  7  7  7  7  7  7  7  7  7  7  7  7  7  7  7  7  7  7  7  7  7  7  7  7  7  7  7  7  7  7  7  7  7  7  7  7  7  7  7  7  7  7  7  7  7  7  7  7  7  7  7  7  7  7  7  7  7  7  7  7  7  7  7  7  7  7 | Nume<br>Nosc<br>3<br>wa 20/100 PL<br>a fakturze, Wała                                                                                                    | r umowy: 1234<br>Cena jeda.<br>bez podatku<br>4<br>RAZEM:<br>N                                                                               | 456789<br>Wartość<br>bez podatku<br>5<br>953,01<br>0,00<br>0,00<br>0,000<br>0,000                                                                                                    | %<br>VAT<br>6<br>23<br>8<br>ZW<br>NP<br>0            | Wartość VAT<br>7<br>219,19<br>0,00<br>0,00<br>0,00<br>0,00                                                           | Wartość z<br>podatkiem<br>8<br>1172,20<br>0,00<br>0,00<br>0,00<br>0,00            |
| Konto:<br>tel. 80<br>Lp.<br>1                                        | 00 0000 0000<br>1 199 199, 71<br>d klienta: 123<br>Do zapłaty<br>Słowni<br>Prosimy o realizov<br>ie Państwa zoboń                                                       | 33 44 900, kilent@vbipl  4507890  72  7  7  7  7  7  7  7  7  7  7  7  7  7  7  7  7  7  7  7  7  7  7  7  7  7  7  7  7  7  7  7  7  7  7  7  7  7  7  7  7  7  7  7  7  7  7  7  7  7  7  7  7  7  7  7  7  7  7  7  7  7  7  7  7  7  7  7  7  7  7  7  7  7  7  7  7  7  7  7  7  7  7  7  7  7  7  7  7  7  7  7  7  7  7  7  7  7  7  7  7  7  7  7  7  7  7  7  7  7  7  7  7  7  7  7  7  7  7  7  7  7  7  7  7  7  7  7  7  7  7  7  7  7  7  7  7  7  7  7  7  7  7  7  7  7  7  7  7  7  7  7  7  7  7  7  7  7  7  7  7  7  7  7  7  7  7  7  7  7  7  7  7  7  7  7  7  7  7  7  7  7  7  7  7  7  7  7  7  7  7  7  7  7  7  7  7  7  7  7  7  7  7  7  7  7  7  7  7  7  7  7  7  7  7  7  7  7  7  7  7  7  7  7  7  7  7  7  7  7  7  7  7  7  7  7  7  7  7  7  7  7  7  7  7  7  7  7  7  7  7  7  7  7  7  7  7  7  7  7  7  7  7  7  7  7  7  7  7  7  7  7  7  7  7  7  7  7  7  7  7  7  7  7  7  7  7  7  7  7  7  7  7  7  7  7  7  7  7  7  7  7  7  7  7  7  7  7  7  7  7  7  7  7  7  7  7  7  7  7  7  7  7  7  7  7  7  7  7  7  7  7  7  7        | Nume<br>III III III III IIII IIII IIIIIIIIIII                                                                                                    | r umowy: 1234<br>Cenn jeda.<br>bez podatku<br>4<br>RAZEM:<br>w tym:<br>N                                                                     | 456789<br>Wartość<br>bez podatku<br>5<br>953,01<br>953,01<br>0,00<br>0,00<br>0,00<br>0,00<br>0,00                                                                                                    | %<br>VAT<br>6<br>23<br>8<br>2W<br>NP<br>0            | Wartość VAT<br>7<br>219,19<br>219,19<br>0,00<br>0,00<br>0,00<br>0,00                                                 | Wartość z<br>podstkiem<br>8<br>1172,20<br>0,00<br>0,00<br>0,00<br>0,00            |
| Konto:<br>tel. 80<br>Kc<br>Lp.<br>1                                  | 00 0000 0001<br>1 199 199, 71<br>d klienta: 123<br>Do zaplety<br>Słowni<br>Prosimy o realizz<br>Prosimy o realizz                                                       | 2      2        2      2        2      2        2                                                                                                    | Nume<br>Bood<br>3<br>wa 20/100 PL<br>a fakturze. Wpła<br>ormacje o zmłan<br>ormacje o zmłan                                                                                                    | r umowy: 1234-30769v<br>Francisco Construction<br>Francisco Construction<br>RAZEN:<br>w tym:<br>N<br>ty na line konto n<br>ie wraz z dokumer | 456789<br>Wartość<br>bez podatku<br>5<br>933,01<br>0,00<br>0,00<br>0,00<br>0,00<br>0,00<br>0,00<br>0,00                                                                                                    | %<br>VAT<br>6<br>23<br>8<br>2W<br>NP<br>0<br>nieprav | Wartość VAT<br>7<br>219,19<br>0,000<br>0,000<br>0,000<br>0,000<br>0,000<br>0,000<br>0,000<br>0,000<br>0,000<br>0,000 | Wartość z<br>podstkiem<br>8<br><b>1172,20</b><br>0,000<br>0,000<br>0,000<br>0,000 |
| Konto:<br>tel. 80<br>Lp.<br>1<br>Uwaga!<br>Przypen<br>Działu G       | 00 0000 0000<br>1 199 199, 71<br>d klienta: 123<br>Do zaplaty<br>Słowni<br>Prosimy o realizo<br>słowni<br>Prosimy o realizo<br>de klienta na                            | 33 44 900, klient@vbl.pl        4507580        Xaraa toewa kla okragi        1 172,20        eg inden tysige sto sedemstratesit, dv        and tysige sto sedemstratesit, dv        ender tysige sto sector setterest, dv        ender tysige sto sector setterest, dv                                                                                                    | Nume<br>liość<br>3<br>wa 20/100 PL<br>a fakturze. Wpła<br>ormację o zmian<br>33 44 900.                                                                                                    | r umowy: 1234-507694<br>Cens jeda.<br>bez podatku<br>4<br>RAZEM:<br>w tym:<br>N<br>ty na inne konto n<br>ie wraz z dokumer                   | 456789<br>Wartość<br>bez podatku<br>5<br>933,01<br>0,00<br>0,00<br>0,00<br>0,00<br>0,00<br>0,00<br>0,00                                                                                                    | %<br>VAT<br>6<br>23<br>8<br>2W<br>NP<br>0<br>nieprav | Wartoćć VAT<br>7<br>219,19<br>0,00<br>0,00<br>0,00<br>0,00<br>0,00<br>0,00<br>0,00                                   | Wartość z<br>podstkiem<br>8<br>1172,20<br>0,000<br>0,000<br>0,000<br>0,000        |
| Konto:<br>tel. 80<br>Kc<br>Lp.<br>1<br>Uwaga!<br>Przypon<br>Działu O | 00 0000 0000<br>1 199 199, 71<br>d klienta: 123<br>Do zaplaty<br>Słowni<br>Prosiny o realizo<br>ie Państwa zoło<br>nierzy o koniecz<br>bdug Klienta na<br>linię i nazwi | 2  3000 0000 0000  33 44 900, kilent@vblpl  4557890                                                                                                    | Nume<br>Book<br>3<br>wa 20/100 PL<br>a fakturze. Wpła<br>ormację o zmian<br>33 44 900.                                                                                                    | r umowy: 1234-507694<br>Cena jeda.<br>bez podatu<br>4<br>RAZEM:<br>w tym:<br>N<br>ty na inse konto n<br>ie wraz z dokumer                    | 456789<br>Wartość<br>bez podatku<br>5<br>953,07<br>0,00<br>0,00<br>0 | %<br>VAT<br>6<br>23<br>8<br>2W<br>NP<br>0<br>0       | Wartość VAT<br>7<br>219,19<br>0,00<br>0,00<br>0,00<br>0,00<br>0,00<br>0,00<br>0,00                                   | Wartość z<br>podatkiem<br>8<br>1172,20<br>0,00<br>0,00<br>0,000<br>0,000          |

#### Krok 3

Wprowadź adres e-mail do obsługi Portalu oraz jednorazowe hasło startowe i kliknij:

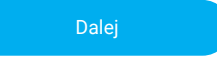

#### Krok 4

Zaakceptuj Regulamin, wyraź zgodę na e-fakturę i kliknij:

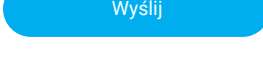

#### Krok 5

Potwierdź rejestrację poprzez kliknięcie w link przesłany na wcześniej podany adres e-mail

#### Krok 6

Aktywuj konto podając hasło startowe oraz hasło do konta i kliknij:

Aktywuj konto

## Gotowe!

Po zalogowaniu możesz korzystać z funkcjonalności Portalu VB Leasing.